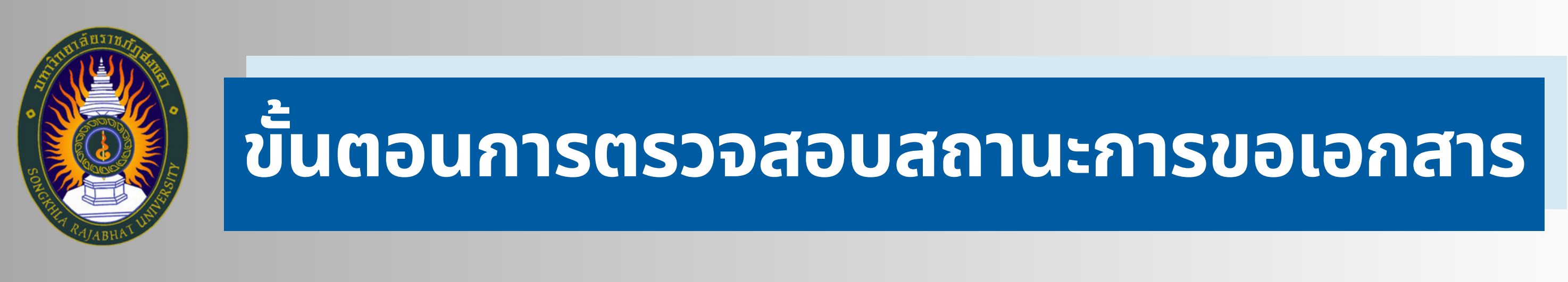

Q

ตรวจสอบสถานะการขอเอกสาร

- 1. เข้าสู่เว็บไซต์สำนักส่งเสริมวิชาการและงานทะเบียน
  - http://www.regis.skru.ac.th
- 2. เลือกเมนู "ตรวจสอบสถานะการขอเอกสาร"

## 3. นักศึกษา Login เข้าสู่ระบบ

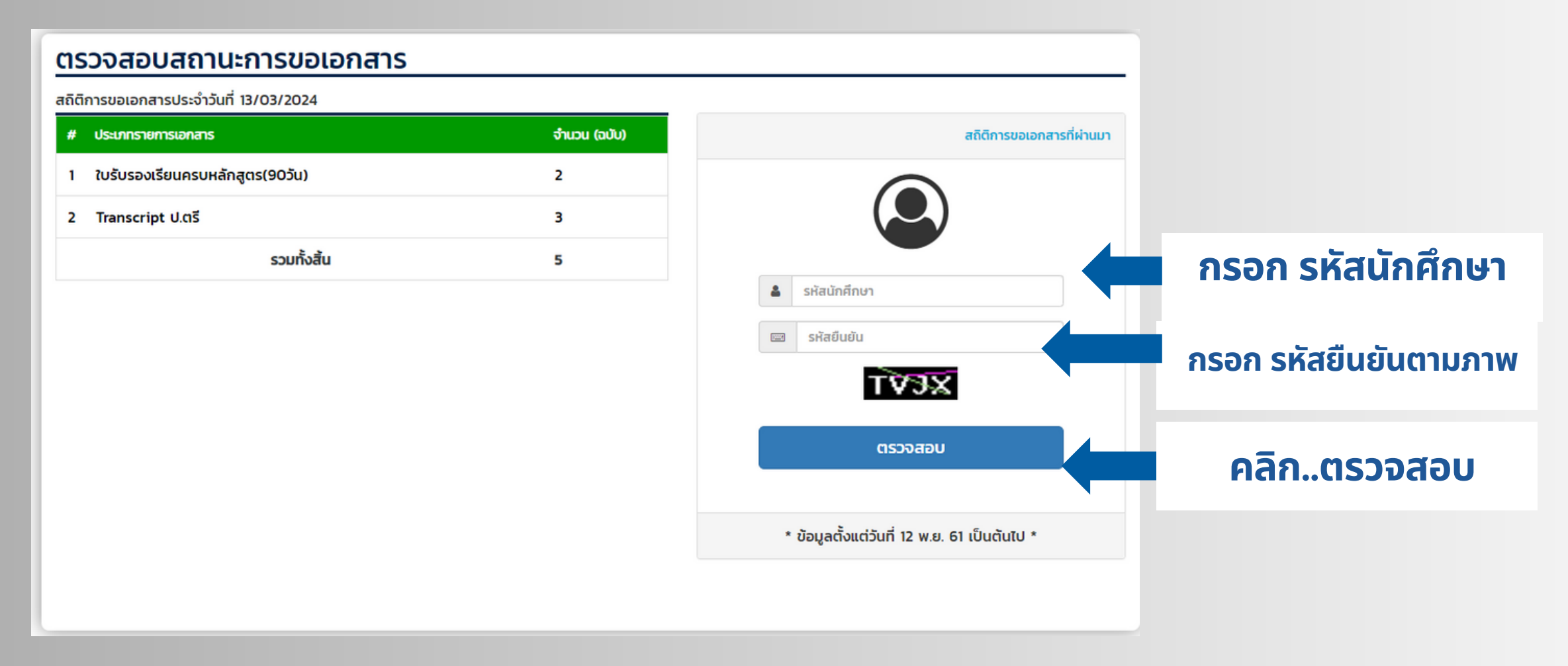

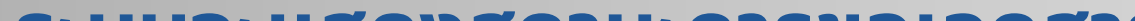

## 4. ระบบจะแสดงสถานะการขอเอกสาร

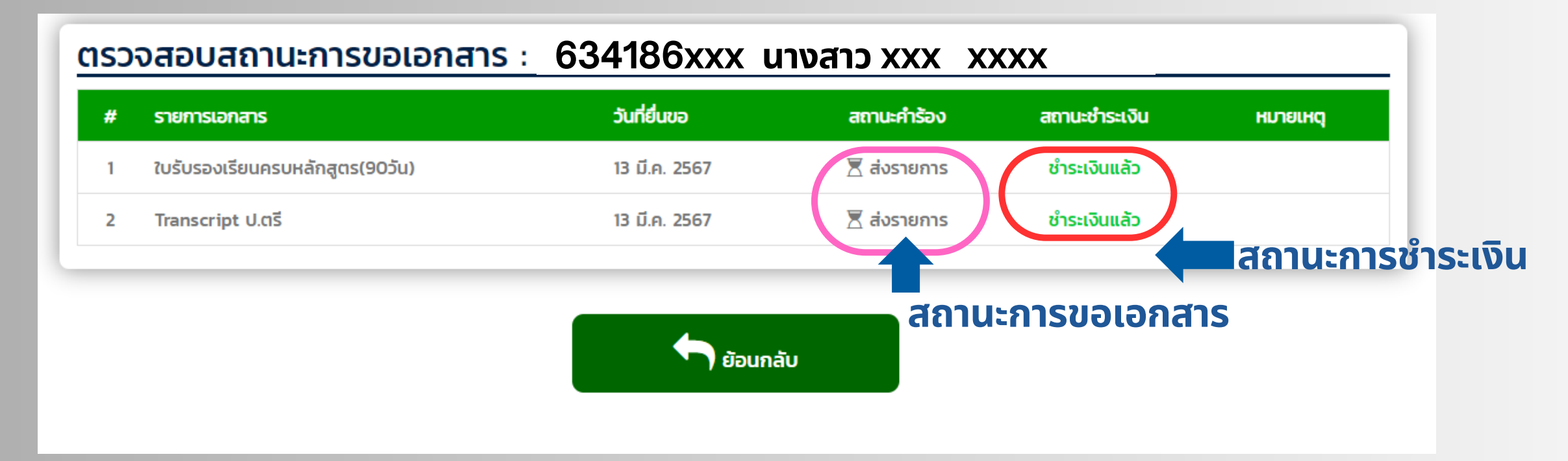

## ้สถานะการขอเอกสาร ดังนี้

- 1. ส่งเอกสาร หมายถึง ส่งเอกสารคำร้องเข้าระบบแล้ว
- 2. อยู่ระหว่างดำเนินการ หมายถึง อยู่ระหว่างดำเนินการ
- 3. ดำเนินการสำเร็จ หมายถึง ดำเนินการเรียบร้อย สามารถขอรับได้ที่ สนส.
- 4. จ่ายเอกสาร หมายถึง รับเอกสารเรียบร้อยแล้ว

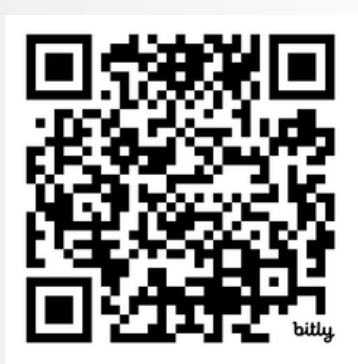

## สำนักส่งเสริมวิชาการและงานทะเบียน มหาวิทยาลัยราชภัฏสงขลา